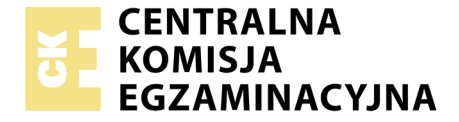

| Nazwa kwalifikacji: Montaż, uruchamianie oraz utrzymanie urządzeń i sieci teleinformatycznych |
|-----------------------------------------------------------------------------------------------|
| Oznaczenie kwalifikacji: EE.10                                                                |
| Numer zadania: 01                                                                             |
| Wersja arkusza: SG                                                                            |

|                        | Wypełnia zdający |                                                          |
|------------------------|------------------|----------------------------------------------------------|
| Numer PESEL zdającego* |                  | Miejsce na naklejkę z numerem<br>PESEL i z kodem ośrodka |
|                        |                  |                                                          |

Czas trwania egzaminu: 150 minut

EE.10-01-20.01-SG

# EGZAMIN POTWIERDZAJĄCY KWALIFIKACJE W ZAWODZIE

Rok 2020 CZĘŚĆ PRAKTYCZNA

PODSTAWA PROGRAMOWA 2017

### Instrukcja dla zdającego

- 1. Na pierwszej stronie arkusza egzaminacyjnego wpisz w oznaczonym miejscu swój numer PESEL i naklej naklejkę z numerem PESEL i z kodem ośrodka.
- 2. Na KARCIE OCENY w oznaczonym miejscu przyklej naklejkę z numerem PESEL oraz wpisz:
  - swój numer PESEL\*,
  - oznaczenie kwalifikacji,
  - numer zadania,
  - numer stanowiska.
- 3. KARTĘ OCENY przekaż zespołowi nadzorującemu.
- 4. Sprawdź, czy arkusz egzaminacyjny zawiera 5 stron i nie zawiera błędów. Ewentualny brak stron lub inne usterki zgłoś przez podniesienie ręki przewodniczącemu zespołu nadzorującego.
- 5. Zapoznaj się z treścią zadania oraz stanowiskiem egzaminacyjnym. Masz na to 10 minut. Czas ten nie jest wliczany do czasu trwania egzaminu.
- 6. Czas rozpoczęcia i zakończenia pracy zapisze w widocznym miejscu przewodniczący zespołu nadzorującego.
- 7. Wykonaj samodzielnie zadanie egzaminacyjne. Przestrzegaj zasad bezpieczeństwa i organizacji pracy.
- 8. Jeżeli w zadaniu egzaminacyjnym występuje polecenie "zgłoś gotowość do oceny przez podniesienie ręki", to zastosuj się do polecenia i poczekaj na decyzję przewodniczącego zespołu nadzorującego.
- 9. Po zakończeniu wykonania zadania pozostaw rezultaty oraz arkusz egzaminacyjny na swoim stanowisku lub w miejscu wskazanym przez przewodniczącego zespołu nadzorującego.
- 10. Po uzyskaniu zgody zespołu nadzorującego możesz opuścić salę/miejsce przeprowadzania egzaminu.

# Powodzenia!

\* w przypadku braku numeru PESEL – seria i numer paszportu lub innego dokumentu potwierdzającego tożsamość

# Zadanie egzaminacyjne

Wykonaj modernizację sieci teleinformatycznej. W tym celu:

1. Wykonaj kabel prosty zgodnie z normą TIA/EIA-568-B, sekwencja T568B, zakończony wtykami 8P8C.

UWAGA: Po wykonaniu montażu zgłoś przewodniczącemu ZN, przez podniesienie ręki, gotowość przeprowadzenia testu połączenia kabla prostego. W obecności egzaminatora sprawdź poprawność wykonanego połączenia.

2. Podłącz urządzenia zgodnie ze schematem usytuowania urządzeń w sieci teleinformatycznej.

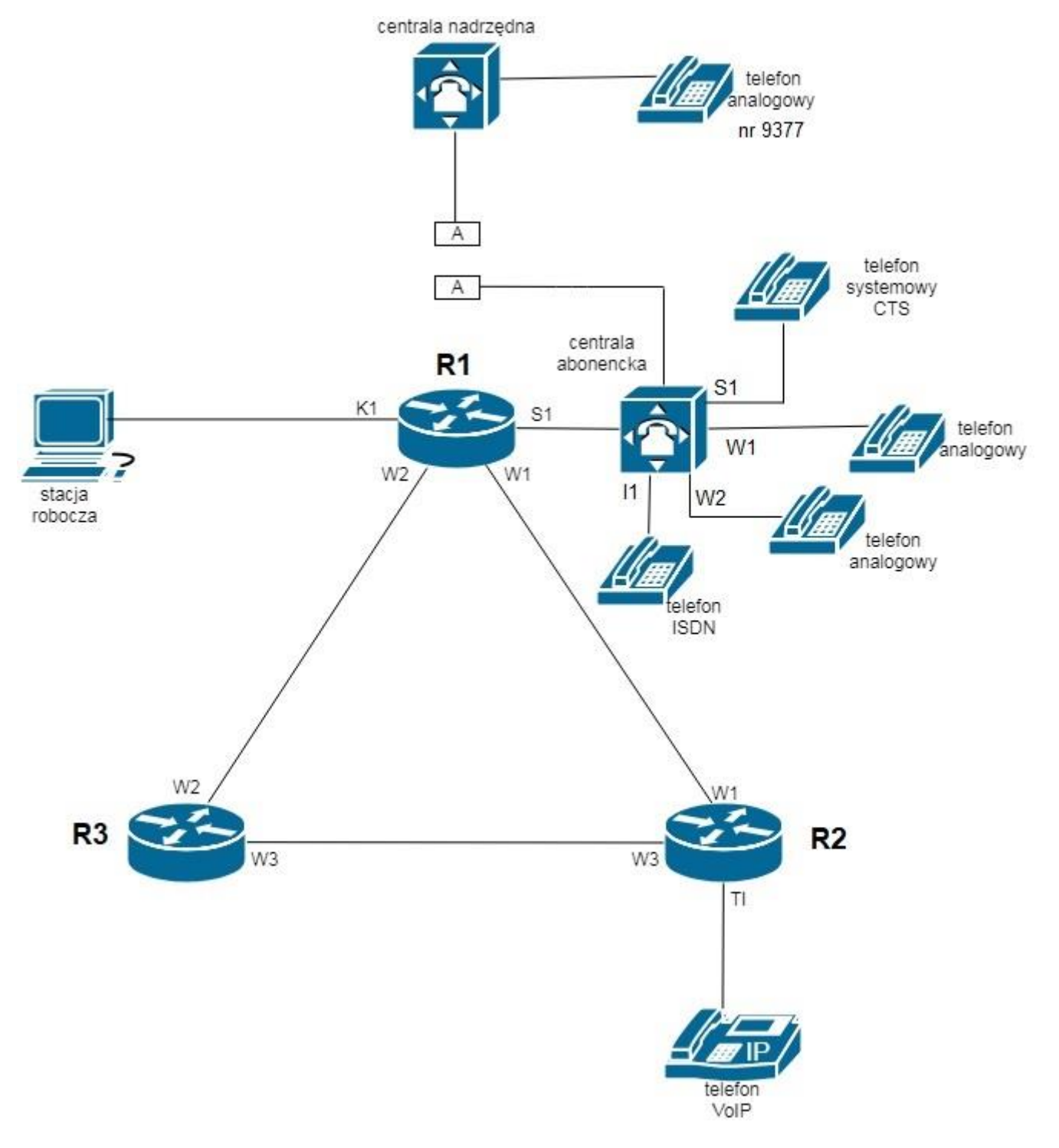

# Schemat usytuowania urządzeń w sieci teleinformatycznej

- 3. Przygotuj stację roboczą do konfiguracji urządzeń sieciowych i pracy. W tym celu:
  - utwórz konta dla dwóch użytkowników Pawel oraz Karol, zaznacz opcje "użytkownik nie może zmienić hasła" oraz zabezpiecz każde konto hasłem P@ssword123
  - utwórz grupę Pracownicy oraz dodaj obydwu użytkowników (Pawel i Karol) do nowoutworzonej grupy
  - utwórz folder o nazwie *Wspolny* na dysku *C:* i ustaw pełne uprawnienia NTFS dla grupy **Pracownicy**
  - zabezpiecz dysk, tak aby użytkownicy Pawel oraz Karol mogli zapisać na dysku C: maksymalnie
    5 GB danych na dysku, przy zapełnieniu 4 GB powinno się pojawić ostrzeżenie
  - zainstaluj dowolną drukarkę lokalną na porcie USB wykorzystaj wirtualny port USB dla drukarki
  - skonfiguruj interfejs sieciowy stacji roboczej: adres IP: 172.31.0.2/24, brama domyślna 172.31.0.1
- 4. Skonfiguruj rutery. W tym celu:
  - nadaj nazwy ruterom: **R1, R2, R3**
  - skonfiguruj interfejsy ruterów zgodnie z tabelami 1., 2. i 3.

| Tabela 1. Auresacja 11 mericjsów rutera Kr                                        |                                      |                              |                 |
|-----------------------------------------------------------------------------------|--------------------------------------|------------------------------|-----------------|
| Typ interfejsu                                                                    | Symbol<br>interfejsu<br>na schemacie | Opis/komentarz<br>interfejsu | Adres IP /maska |
| Fast Ethernet lub Gigabit Ethernet                                                | K1                                   | komputer                     | 172.31.0.1/24   |
| Fast Ethernet lub Gigabit Ethernet                                                | S1                                   | centrala                     | 192.168.0.1/24  |
| Szeregowy (Serial) lub<br>światłowodowy lub Fast Ethernet<br>lub Gigabit Ethernet | W1                                   | doR2                         | 10.10.10.1/30   |
| Szeregowy (Serial) lub<br>światłowodowy lub Fast Ethernet<br>lub Gigabit Ethernet | W2                                   | doR3                         | 10.10.10.5/30   |

# Tabela 1. Adresacja IP interfejsów rutera R1

#### Tabela 2. Adresacja IP interfejsów rutera R2

| Typ interfejsu                                                                    | Symbol<br>interfejsu<br>na schemacie | Opis/komentarz<br>interfejsu | Adres IP /maska |
|-----------------------------------------------------------------------------------|--------------------------------------|------------------------------|-----------------|
| Fast Ethernet lub Gigabit Ethernet                                                | T1                                   | VoIP                         | 172.16.0.1/24   |
| Szeregowy (Serial) lub<br>światłowodowy lub Fast Ethernet<br>lub Gigabit Ethernet | W1                                   | doR1                         | 10.10.10.2/30   |
| Szeregowy (Serial) lub<br>światłowodowy lub Fast Ethernet<br>lub Gigabit Ethernet | W3                                   | doR3                         | 10.10.10.9/30   |

#### Tabela 3. Adresacja IP interfejsów rutera R3

| Typ interfejsu                                                                    | Symbol<br>interfejsu na<br>schemacie | Opis/komentarz<br>interfejsu | Adres IP /maska |
|-----------------------------------------------------------------------------------|--------------------------------------|------------------------------|-----------------|
| Szeregowy (Serial) lub<br>światłowodowy lub Fast<br>Ethernet lub Gigabit Ethernet | W2                                   | doR1                         | 10.10.10.6/30   |
| Szeregowy (Serial) lub<br>światłowodowy lub Fast<br>Ethernet lub Gigabit Ethernet | W3                                   | doR2                         | 10.10.10.10/30  |

Skonfiguruj ruting **dynamiczny OSPF** na trzech ruterach zgodnie z wytycznymi:

- sieci dodane zgodnie z zgodnie z tabelą 1., 2. i 3.
- identyfikator rutingu 1
- identyfikator obszaru **area 1**

5. Skonfiguruj serwer telekomunikacyjny oraz aparaty telefoniczne.

Skonfiguruj serwer telekomunikacyjny zgodnie z wytycznymi:

- nazwa centrali: FirmaXX, gdzie XX to dwucyfrowy numer twojego stanowiska, np. stanowisko 01 – Firma01, stanowisko 10 – Firma10
- jeżeli to konieczne, ustaw opis centrali (pole komentarz): FirmaXX, gdzie XX to dwucyfrowy numer twojego stanowiska, np. stanowisko 01 Firma01, stanowisko 10 Firma10

Skonfiguruj linie wewnętrzne serwera telekomunikacyjnego:

- abonent analogowy: nazwa (opis): Karol, numer katalogowy 201, linia wewnętrzna W1
- abonent analogowy: nazwa (opis): **Pawel**, numer katalogowy **202**, linia wewnętrzna W2
- abonent systemowy: nazwa (opis): Sekretarka, numer katalogowy 203, linia wewnętrzna S1
- abonent cyfrowy: nazwa (opis): Recepcja, numer katalogowy 204, linia wewnętrzna I1
- abonent VoIP: nazwa (opis): Marketing, numer katalogowy 205

Skonfiguruj usługi serwera telekomunikacyjnego:

- dodaj pokój konferencyjny numer katalogowy 221, nazwa Firma, jeśli jest to możliwe zabezpiecz PIN-em 1234 i ustaw zarządcą konferencji ustaw abonenta Sekretarka (203), dodaj do konferencji abonentów Karol, Pawel, Sekretarka
- dodaj grupę dzienną o numerze katalogowym 222 i przypisz do niej abonentów Recepcja (204) i Sekretarka (203)

Skonfiguruj połączenia w ruchu wychodzącym tak, aby abonenci **Pawel (202)** i **Karol (201)** mogli wykonywać połączenia <u>tylko</u> na numery alarmowe zaś abonent **Marketing (205)** zaś mógł wykonywać połączenia <u>tylko</u> na numery alarmowe oraz na numery zaczynające się od cyfr 778 Skonfiguruj linię zewnętrzną serwera telekomunikacyjnego:

- w przypadku gdy centrala nie rozpoznaje automatycznie połączenia z centralą nadrzędną skonfiguruj numer analogowej linii miejskiej: 43XX (gdzie XX to dwucyfrowy numer twojego stanowiska, np. stanowisko 01 numer linii 4301, stanowisko 12 numer linii 4312), linia miejska M1
- pozostałe linie miejskie wyłączone lub w trybie ignorowania albo odrzucania połączeń
- w ruchu przychodzącym połączenie z linii miejskiej z możliwością wyboru numeru katalogowego na zapowiedzi DISA, jeśli numer nie zostanie wybrany, ma nastąpić połączenie z grupą dzienną (222)

Nadaj urządzeniom adresy IP:

- serwer telekomunikacyjny: adres IP/maska: 192.168.0.2/24, brama 192.168.0.1
- telefon VoIP: adres IP / maska: 172.16.0.2/24, brama 172.16.0.1

6. Po podłączeniu i skonfigurowaniu urządzeń wykonaj sprawdzenie komunikacji pomiędzy centralą a interfejsami ruterów oraz pomiędzy centralą a telefonem VoIP do sprawdzenia zastosuj polecenie ping

7. Przeprowadź testy połączeń telefonicznych. Wykonaj zestawienie połączeń telefonicznych zgodnie z tabelą 4. oraz sprawdź poprawność skonfigurowanych przekierowań wywołań

| i abela 4. wykaz zestawien połączen telefonicznych |                                 |  |
|----------------------------------------------------|---------------------------------|--|
| Abonent wywołujący                                 | Abonent wywoływany              |  |
| Sekretarka, numer katalogowy 203                   | Karol, numer katalogowy 201     |  |
| Sekretarka, numer katalogowy 203                   | Paweł, numer katalogowy 202     |  |
| Sekretarka, numer katalogowy 203                   | Recepcja, numer katalogowy 204  |  |
| Sekretarka, numer katalogowy 203                   | Marketing, numer katalogowy 205 |  |
| Sekretarka, numer katalogowy 203                   | Firma, numer katalogowy 221     |  |
| Sekretarka, numer katalogowy 203                   | Numer katalogowy <b>222</b>     |  |
| Sekretarka, numer katalogowy 203                   | 9377 numer centrali nadrzędnej  |  |

Tabela 4. Wykaz zestawień połączeń telefonicznych

#### Uwaga!

Po skonfigurowaniu i podłączeniu urządzeń sieciowych zgłoś przewodniczącemu ZN gotowość do przeprowadzenia testów. W obecności egzaminatora ponownie przeprowadź testy połączeń telefonicznych zgodnie z tabelą 4.

Do konfiguracji ruterów możesz wykorzystać program PuTTY, HyperTerminal lub oprogramowanie dedykowane przez producenta.

Na stacji roboczej istnieje konto Administrator z hasłem Q@wertyuiop

Podczas pracy przestrzegaj zasad i przepisów bezpieczeństwa i higieny pracy oraz ergonomii stanowiska komputerowego.

Sformułowania zawarte w treści poleceń są zapisane w formie ogólnej, w różnych typach urządzeń mogą być różnie opisane.

#### Uwaga!

Po wykonaniu zadania nie wyłączaj komputera, ruterów ani serwera telekomunikacyjnego.

# Czas przeznaczony na wykonanie zadania wynosi 150 minut.

Ocenie podlegać będzie 6 rezultatów:

- wykonane okablowanie strukturalne i połączenie fizyczne urządzeń,
- skonfigurowana stacja robocza,
- skonfigurowane interfejsy ruterów,
- uruchomiony i skonfigurowany protokół OSPF,
- skonfigurowany server telekomunikacyjny i aparat telefoniczny VoIP,
- wyniki testów połączeń telefonicznych oraz sieciowych

#### oraz

przebieg wykonania okablowania strukturalnego.